## アクセスカウンター設定

アクセスカウンターをウェブサイトに設置する事で訪問者数のカウントが行えます。 JavaScriptカウンターと画像カウンターの2種類のカウンターを用意しております。

(1)アカウント詳細/設定画面の[アクセスカウンター設定]のボタンをクリックします。

|                                      | X-89-63 W8-64-9                    |  |
|--------------------------------------|------------------------------------|--|
| NULLARCE (MOST                       | away .                             |  |
| TIPPRODE                             | ganga                              |  |
| 8.9                                  | 167                                |  |
| 2x29-(1400                           | titte reveal het as denno progenti |  |
| 9425942                              | tootes                             |  |
| 10.00 0                              | 4620                               |  |
| 40 M                                 | 有許                                 |  |
| 11111-11-(3.21-6)                    | that twill devine an               |  |
| 79世スカウンター課業                          | 72年2335/3-建業                       |  |
| The Designation of the Second Second | 10mm                               |  |

(2)別ウィンドウで、アクセスカウンター生成エンジンが表示されます。 設置するカウンター種別、フォント設定等を設定します。

画面は、以下の4つの部分から構成されています。(下図はJavaScriptカウンターの例となります。)

| カウント表の確認ノ編集                                                                                                    |                                                                                                 |  |  |  |
|----------------------------------------------------------------------------------------------------|-------------------------------------------------------------------------------------------------|--|--|--|
| 1-17-前に1000年月11<br>用点のためます。<br>かってしたままでもののの工具はない時間達大力のして行われた単語業業が考定しき用していため、<br>「あたい時間業業業」)                                                                                                    |                                                                                                 |  |  |  |
| サンターの表示スタイル変更                                                                                                    |                                                                                                 |  |  |  |
| 9009- <b>85</b> (2)<br># Janding(100/9-                                                                                                    |                                                                                                 |  |  |  |
| 0 藤市50.9-<br>D+2/4 観列                                                                                                    | JUC20100 (4)                                                                                    |  |  |  |
| <ul> <li>サブルモンワン・1714487888</li> <li>● キリフ - 224487888</li> <li>● キーJ キ - 20468788</li> <li>● ナース - 20468788</li> <li>● ナンス - 22468788</li> <li>● オンス - 22468788</li> <li>● 新設売</li> <li>○ 新潟素売</li> <li>○ 新潟素売</li> <li>○ 新潟素売</li> <li>&gt;&gt;&gt;&gt;&gt;&gt;&gt;&gt;&gt;&gt;&gt;&gt;&gt;&gt;&gt;&gt;&gt;&gt;&gt;&gt;&gt;&gt;&gt;&gt;&gt;&gt;&gt;&gt;&gt;&gt;&gt;&gt;</li></ul> | 1 1130 L 1100/14-038-37/15/27.<br>THE STATE OF THE SALES ALL ALL ALL ALL ALL ALL ALL ALL ALL AL |  |  |  |
| <ul> <li>Bpt</li> <li>Npt</li> <li>T2pt</li> <li>T2pt</li> <li>T4pt</li> <li>T4pt</li> </ul>                                                                                                    |                                                                                                 |  |  |  |
| 表示パターン                                                                                                    |                                                                                                 |  |  |  |
| <ul> <li>(3-5)</li> <li>(3-5)</li> <li>(3-5)</li> <li>(3-5)</li> <li>(3-5)</li> <li>(3-5)</li> </ul>                                                                                                    |                                                                                                 |  |  |  |

| (1) | カウント数の確認/編集 | 現在のカウント数が表示されています。<br>任意の数値を入力し、[カウント数の変更]ボタンを押す事で<br>カウント数を変更する事も可能です。                                                                                                    |
|-----|-------------|----------------------------------------------------------------------------------------------------|
| (2) | カウンター種別     | JavaScript、画像カウンターを選択します。                                                                                                    |
| (3) | 表示設定        | フォントや、桁数、パターンの設定画面が表示されます。<br>カウンター種別で「画像カウンター」を選択した場合は、画像一<br>覧から選択したカウンターが表示されます。<br>123455789<br>0123455789<br>0123456789<br>0123456789 |
| (4) | プレビューとHTML  | (2)と(3)で選択したカウンター設定のプレビューとHTMLコ<br>ードが表示されます。                                                                                                    |

(3)カウンターを設置したいWEBページの任意の場所に、(4)のボックス内に表示された HTMLコードをコピー、貼り付けする事で、アクセスカウンターが表示されます。